# 1. 電子入札業務の流れ

以下に、入札方式別に電子入札業務の流れを図示します。

- (1) 一般競争入札
- (2) 通常型指名競争入札
- (3) 随意契約

流れ図で示すとおり、発注者と受注者が交互に処理を進めていきます。

受注者からの申請書の提出や入札書の提出また、発注者から発行される各種通知書などの授与は電子的に行います。

1.1. 一般競争入札方式

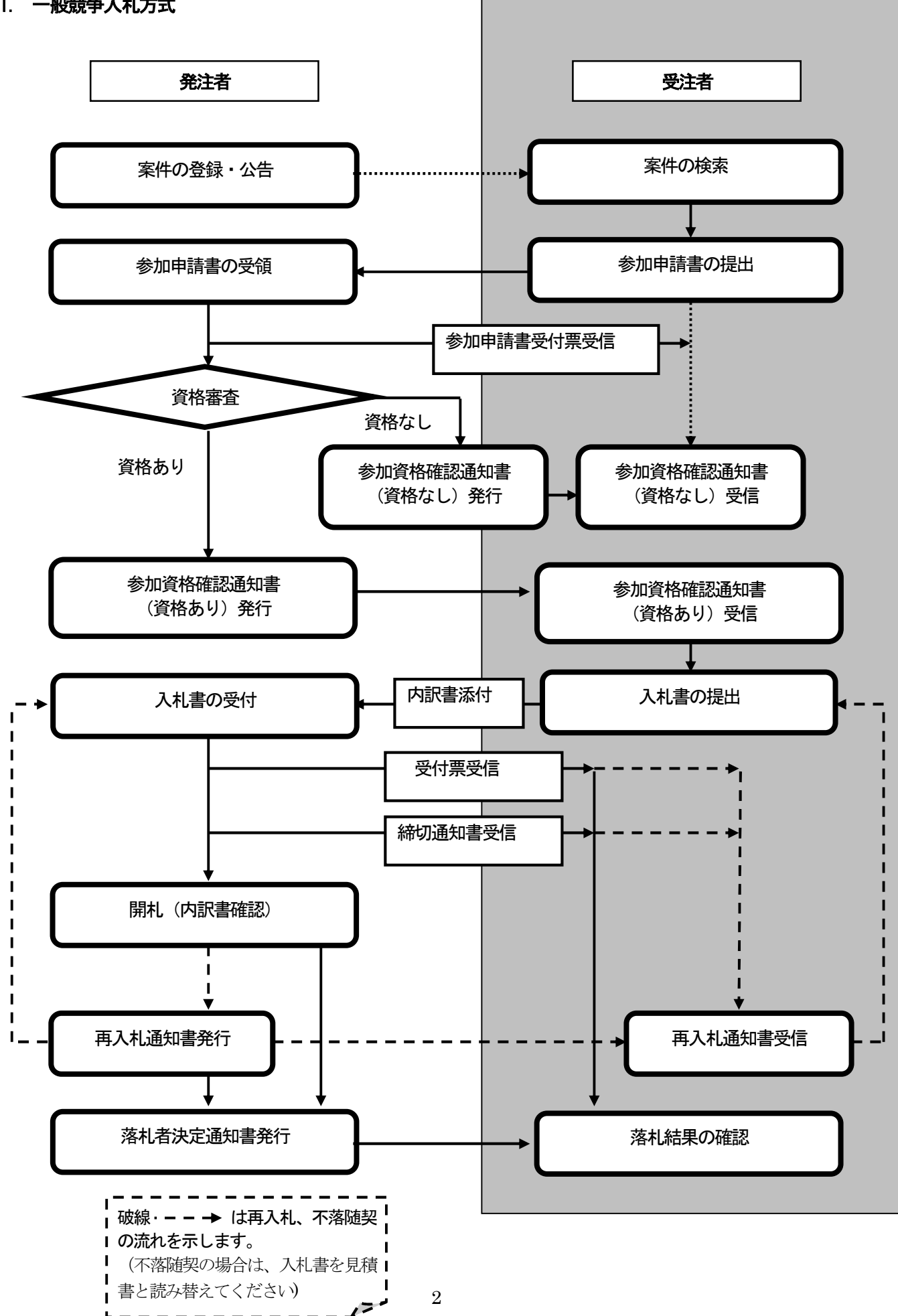

# 1.2. 通常型指名競争入札方式

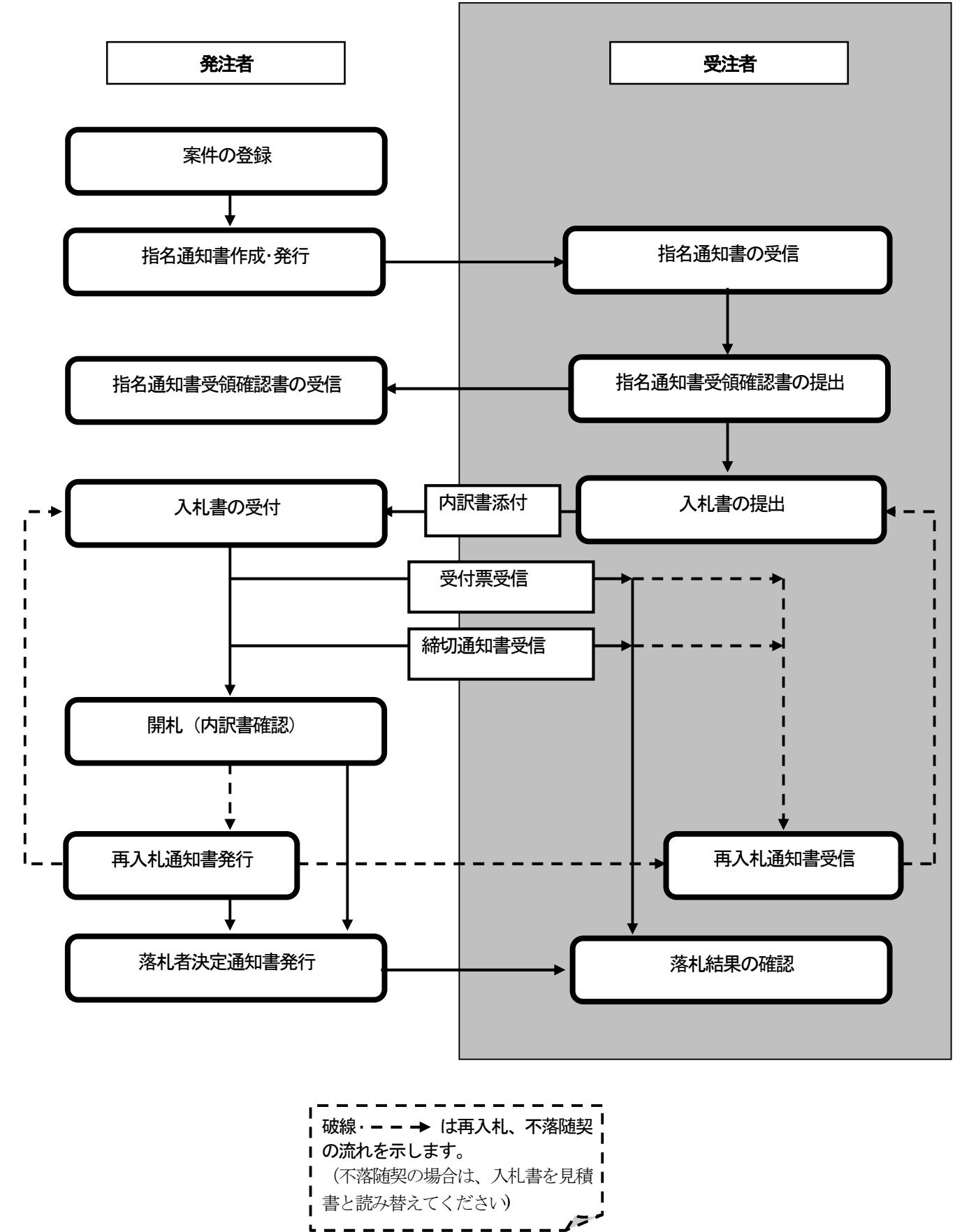

## 1.3. 随意契約方式

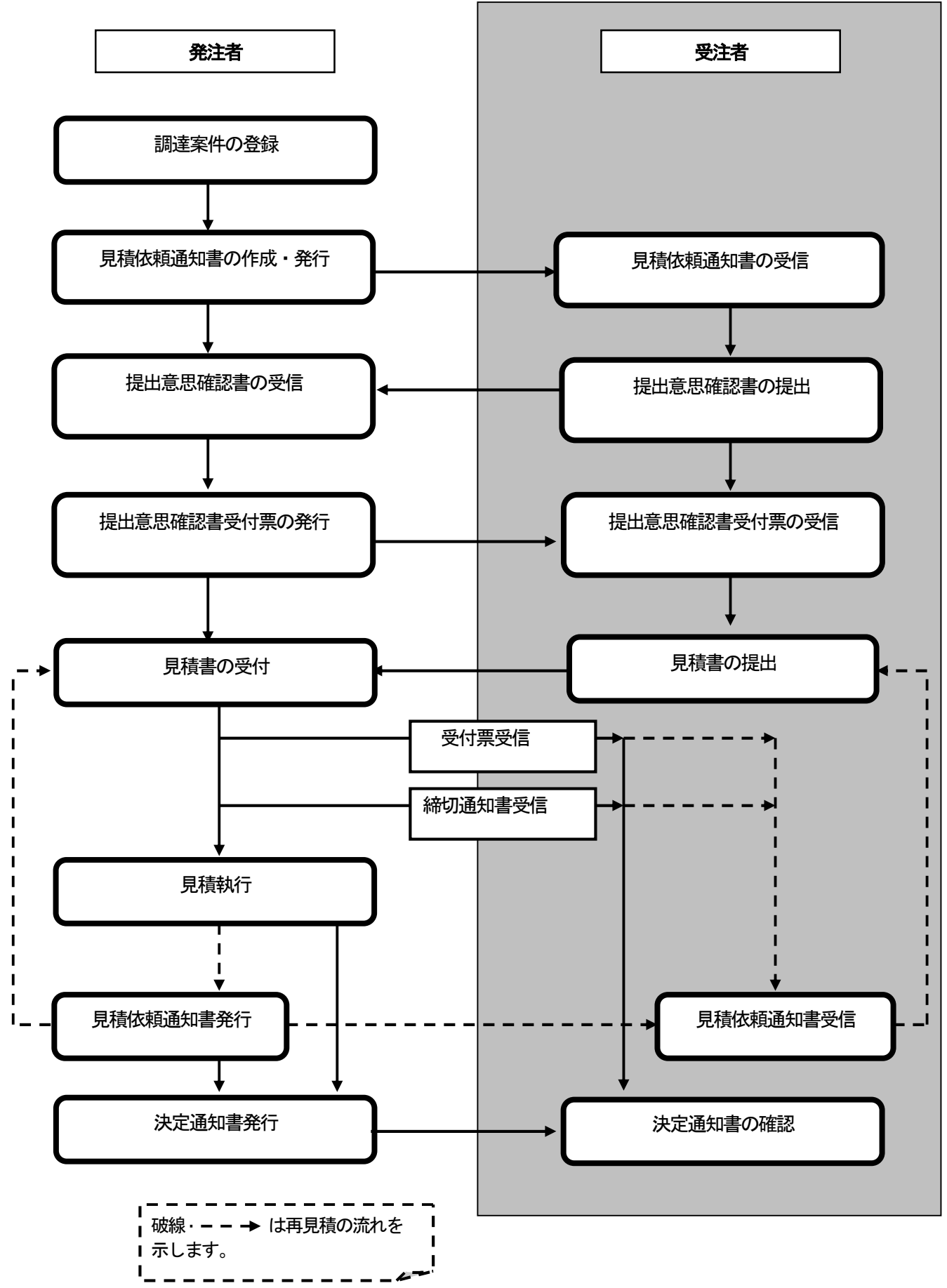

# 1.4. マニュアルの見方

3章では、各入札方式の入札準備の操作、4章では入札以降の操作について説明しています。 各入札方式操作の説明の冒頭には、以下のような業務の流れについて説明した図を用意しています。 それぞれの業務に記述してある章を参照下さい。該当する章では網掛けの部分を説明しています。 なお、入札以降の処理については、各入札方式で共通のため、4章及び5章にまとめて説明しています。

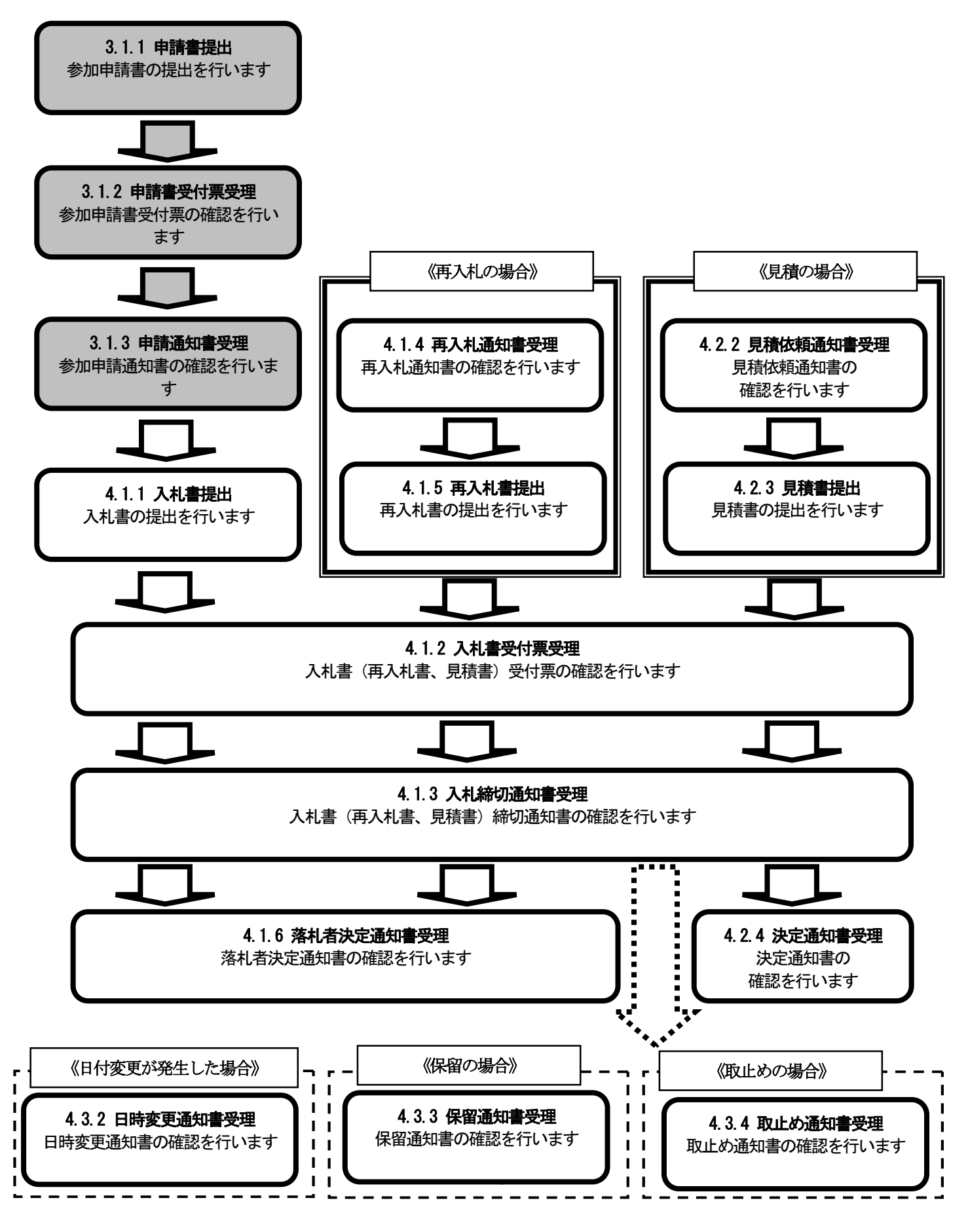

# 2. 基本操作

# 2.1. 電子入札システムの起動

以下に、電子入札システムの起動、案件検索、入札案件検索を説明します。

- (1) 各自治体のホームページから電子入札システムへアクセスします。
- (2) 電子入札システムヘログインします。

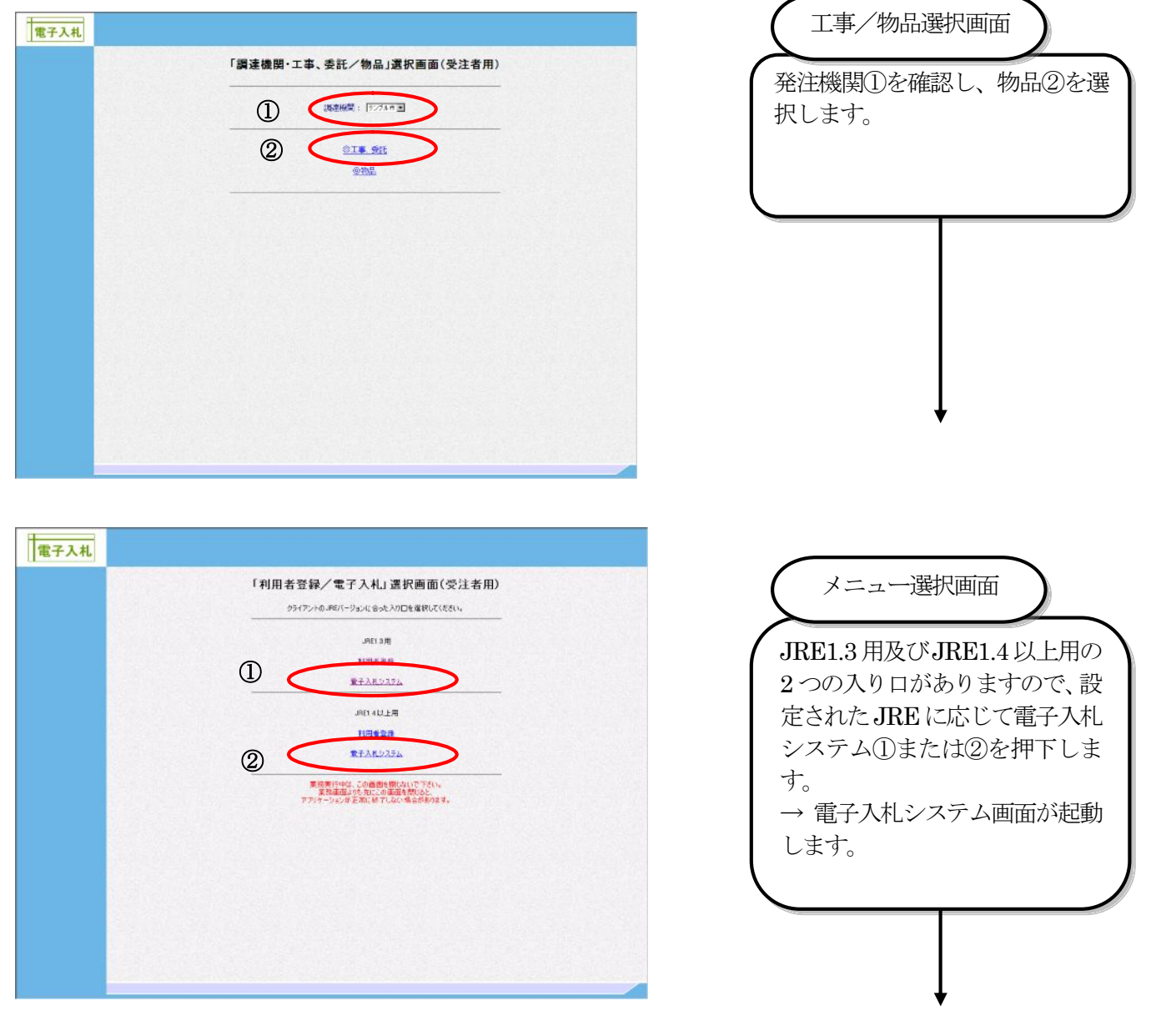

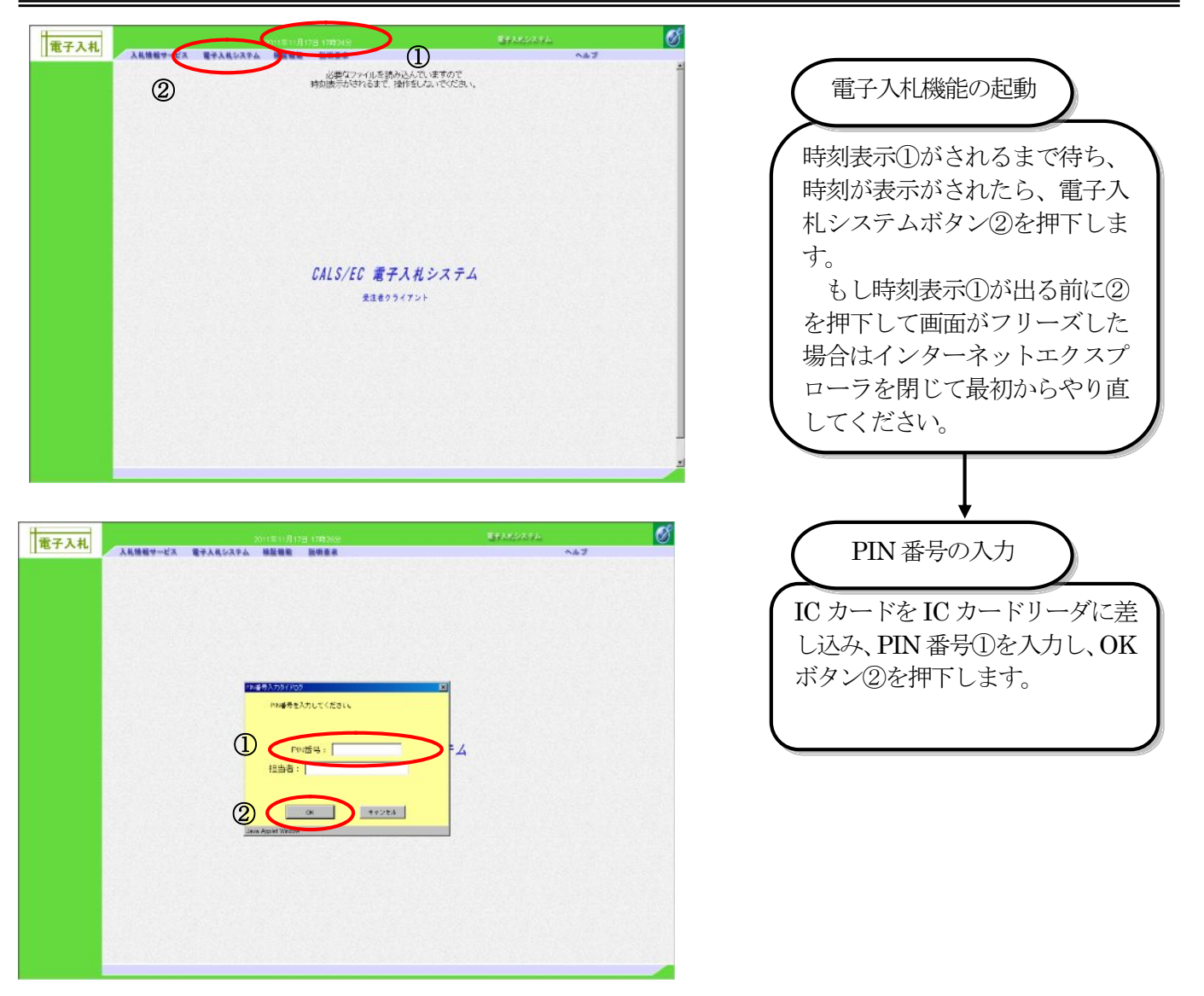

### (3) 案件検索を行います。

#### (a)案件の検索

案件検索画面から、申請書提出、受付票表示、通知書表示を行う案件など、入札書提出前の操作を するときの一覧画面を検索します。

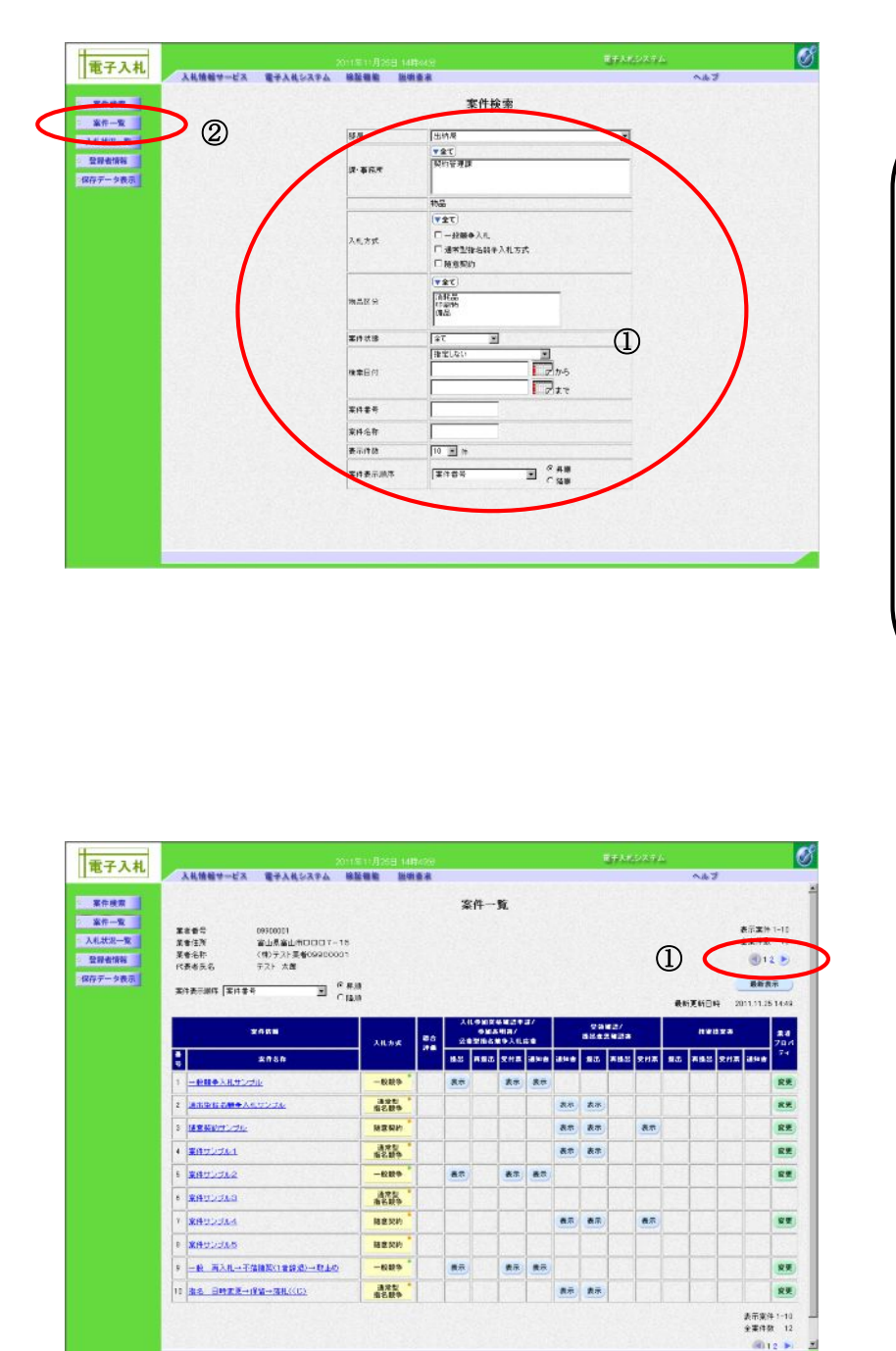

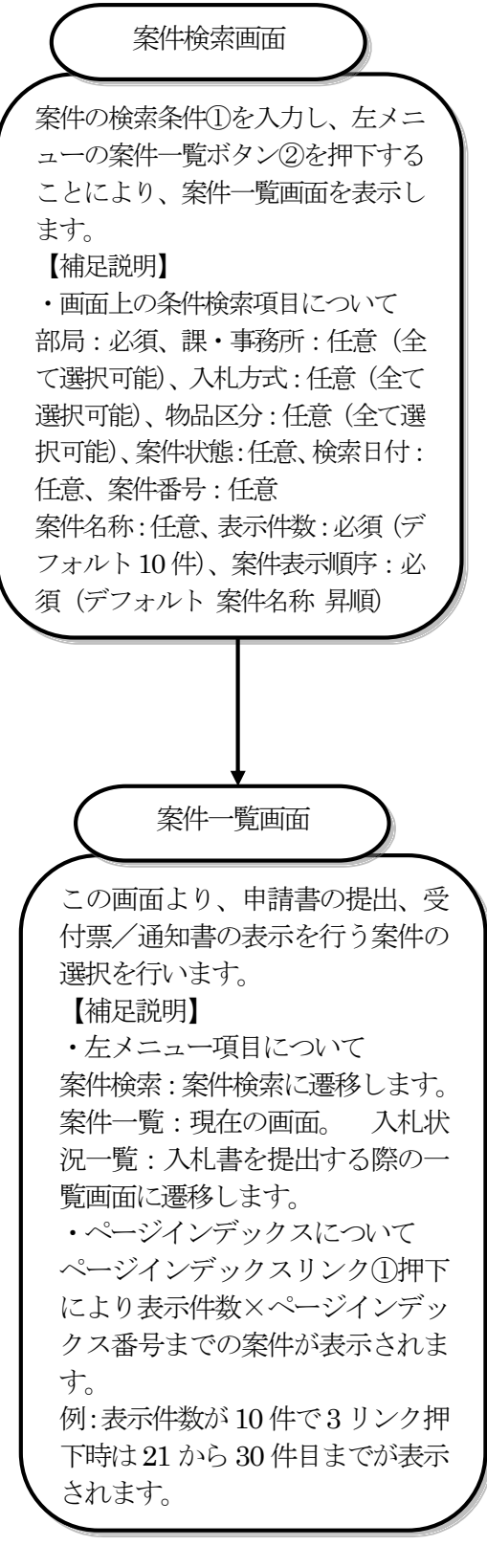

#### (b)入札案件の検索

案件一覧画面から、入札書提出、見積書提出、各種通知書表示を行う案件など、入札書提出以降の 操作をするときの一覧画面を検索します。

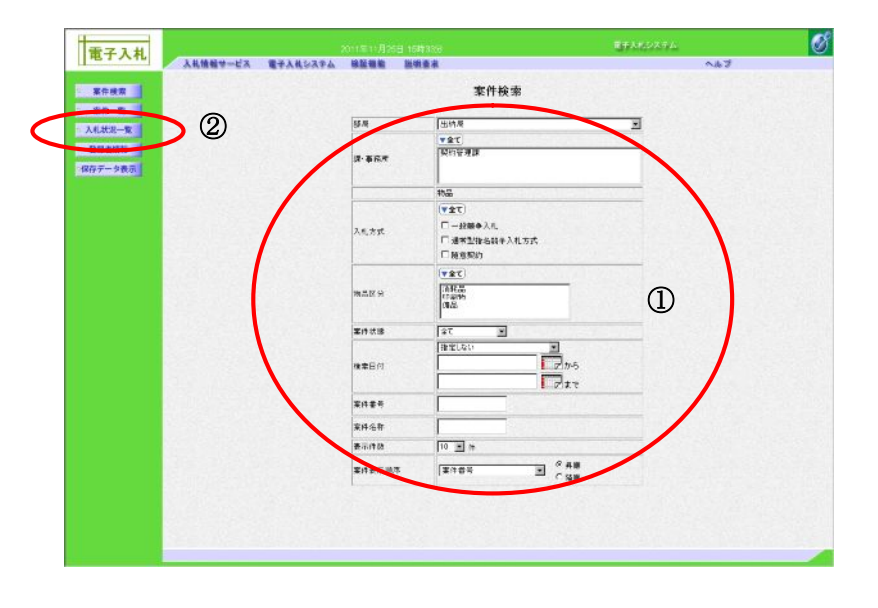

# 入札案件検索画面 案件の検索条件①を入力し、 左メニ ューの入札状況一覧ボタン(2)を押下 することにより、入札状況一覧画面 を表示します。 【補足説明】 ・画面上の条件検索項目について 部局: 必須、課・事務所: 任意(全) て選択可能)、入札方式:任意(全て 選択可能)、物品区分:任意(全て選 択可能)、案件状態:任意、検索日付: 任意、案件番号:任意 案件名称:任意、表示件数:必須 (デ フォルト10件)、案件表示順序:必 須 (デフォルト 案件名称 昇順) 入札状況一覧画面 この画面より、入札書の提出(辞退 届)、受付票の表示、各種通知書の表 示を行う案件の選択を行います。 【補足説明】 ・左メニュー項目について 案件検索:案件検索に遷移します。 案件一覧:申請書提出、申請書受付 票および通知書を確認する際の一覧 画面に遷移します。 入札状況一 覧:現在の画面。 ・ページインデックスについて ページインデックスリンク①押下に より表示件数×ページインデックス 番号までの案件が表示されます。 例:表示件数が10件で3リンク押 下時は21から30件までが表示され ます。

| <ul> <li>菜香香寺 D310010</li> <li>菜香石市 (申)テス<br/>001</li> <li>代表者氏名 アスト 7</li> </ul> | n<br>25夏餐09200<br>大麦 |               |                  | 1 | <             | -                | 87.XH 1 |
|-----------------------------------------------------------------------------------|----------------------|---------------|------------------|---|---------------|------------------|---------|
| <b>室外表示测环 (室外委</b> 号                                                              | E CAN                |               |                  |   | RMENEM        | 25               | AVA:    |
|                                                                                   | 205B                 | <b>A46</b> ## | 80 XH/<br>25 HAH |   | #∕@##<br>-%   | 84<br>70.0<br>71 | яπ      |
| 1                                                                                 | SOALES 2 GOLD        | -##中          |                  |   | 黄宗            | <b>R</b> .R.     |         |
| 2 通常型書名目中入礼サンプ目                                                                   | E.                   | 通西型<br>由名類争   |                  |   | 87            | -                |         |
| + MONSOLUA                                                                        |                      | MEM           |                  |   | **            | -                |         |
| 4 <u>###22565</u>                                                                 |                      | 進天型<br>除名規争   |                  |   |               | -                |         |
| 5 <u>###225442</u>                                                                |                      | -#29          |                  |   | 表示            | -                | 80      |
| 6 <b>289</b> 22363                                                                |                      | 通貨型<br>指名版中   |                  |   | 表示            |                  | Φ±      |
| 7 2011/2004                                                                       |                      | 结查契約          |                  |   | **            | -                |         |
| 0 <u>##90/JUS</u>                                                                 |                      | <u> </u>      |                  |   | (作用)<br>(小形市) |                  | 中止      |
|                                                                                   | 教師の一次正の              | 一般推导          |                  | 1 | 表示            | -                |         |
| 9 一成 西入社→不確認的()                                                                   |                      |               |                  |   |               |                  |         |

# 2.2. 電子入札システムの処理中のシステムメッセージの表示画面

電子入札システムの処理中に想定される、システムメッセージの表示画面を以下に説明します。 (1) サーバとの通信中の画面

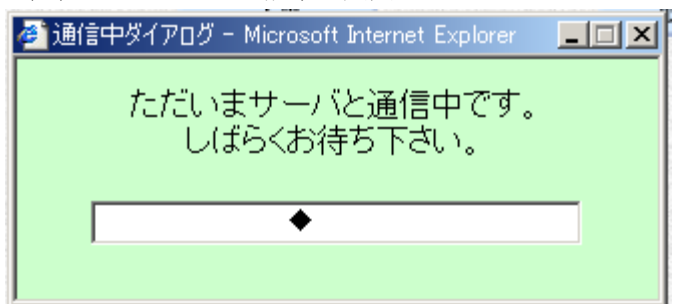

(2) IC カードによる署名処理中の画面

| 🌺 '文書に署名を行います' | x  |
|----------------|----|
| 文書署名開始'        |    |
|                |    |
|                |    |
|                |    |
|                |    |
|                |    |
|                |    |
|                |    |
|                |    |
|                |    |
|                |    |
|                | -1 |
|                |    |

電子署名の処理中に表示されま す。正常なメッセージです。

サーバとの通信中に表示されま

す。ネットワークや時間帯により 時間がかかることがあります。正

常なメッセージです。

(3) システムのエラー表示の例

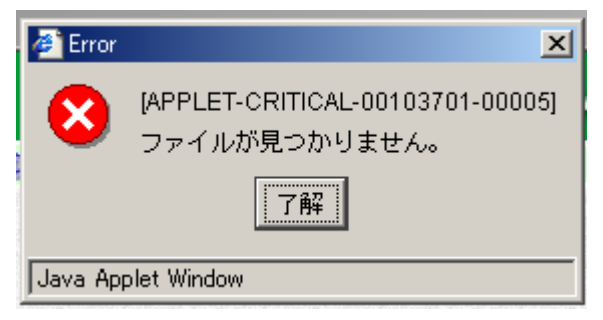

システムに不具合があるときに 表示されます。「了解」をクリッ クして再度操作を行ってくださ い。頻繁に表示される場合はシス テム管理者等に連絡してくださ い

(4) Java コンソール画面

| 🎇 Java Console 📃 🗵 🗶                                                        |                       |
|-----------------------------------------------------------------------------|-----------------------|
| java.lang.NullPointerException2005-07-15 08:52:12,493 - EbDefaultCommar 🔺   | 上記(3)のエラーが表示された       |
| java.lang.NullPointerException2005-07-15 08:52:12,493 - EbDefaultCommar     | 場合には、画面右下の java マー    |
| java.lang.NullPointerException2005-07-15 08:52:12,493 - EbDefaultCommar     | クをクリックして java コンソー    |
| java.lang.NullPointerException2005-07-15 08:52:12,503 - 乱数署名値をページ           |                       |
| java.lang.NullPointerException2005-07-15 08:52:12,503 - 乱数署名完了              | ル画面を衣小して、内谷をコピー       |
| java.lang.NullPointerException2005-07-15 08:52:12,503 - command: closeC     | してメモ帳等に貼り付け、システ       |
| java.lang.NullPointerException2005-07-15 08:52:12,503 - command: callScri   | ム管理者に状況を伝えてくださ        |
| java.lang.NullPointerException2005-07-15 08:52:12,513 - argParameter[0]:    |                       |
| java.lang.NullPointerException2005-07-15 08:52:12,513 - funcName submit     | V 'o                  |
| java.lang.NullPointerException2005-07-15 08:52:12,793 - command: commit     |                       |
| java.lang.NullPointerException2005-07-15 08:52:13,104 - command: begin      |                       |
| java.lang.NullPointerException2005-07-15 08:52:13,104 - command: closeC     |                       |
| java.lang.NullPointerException2005-07-15 08:52:13,104 - command: commit     |                       |
| java.lang.NullPointerException2005-07-15 08:52:13,755 - command: begin      |                       |
| Java.lang.NullPointerException2005-07-15 08:52:13,755 - command: Timer.u    |                       |
| java.rang.rvuiiPointerException2005-07-15-08:52:13,755 - argParameter[U]: v |                       |
| java.rang.tvuliPointerException2005-07-15-08:52:13,755 - command: CloseCi   |                       |
| java.lang.NullPointerException2005-07-15-08:52:13,755 - command: Randon     |                       |
| Availanu.NuiiPoimerException2005-07-15 08.52.13.765 - ardParameteriul.      | 🧳 信頼済みサイト             |
|                                                                             | 🖮 💽 🚱 🕲 🕲 🖉 😓 15.52 😓 |
| 第去 コピー 閉じる                                                                  |                       |
|                                                                             |                       |

(5) その他、操作が継続できない状態の画面(a) 通信中ダイアログが終了しない

| 14 |                                            | 2011/E11/月26日 15時349                     |               | 開手入れシステム        |                                                                          |              |                     | 6              |
|----|--------------------------------------------|------------------------------------------|---------------|-----------------|--------------------------------------------------------------------------|--------------|---------------------|----------------|
|    | 入札情報サービス 電子入札システム                          | 、 除盐糖酸 脱销香水                              |               |                 | ~#J                                                                      |              |                     |                |
|    |                                            | 入札状況-                                    | 一覧            |                 |                                                                          |              |                     |                |
|    | 業者委号 03400101<br>業者名称 (特)テスト業者03200<br>(の) | 5                                        |               |                 |                                                                          |              | ****                | t 1-10<br>R 12 |
|    | 代表着氏名 学习计 大原                               |                                          |               |                 |                                                                          |              | 3:                  | 20             |
|    | <b>王</b>                                   | 年 品級<br>「 品級                             |               |                 |                                                                          |              |                     |                |
|    |                                            |                                          |               |                 | 最新更新日                                                                    | 214 2        | 011 11 2            | 5 15-33        |
|    | 8<br>8                                     | ***                                      | All # 1       | AL/<br>MAH/ 828 | 文州市/道林會<br>一覧                                                            | 78.4         | <b>н</b> π          | ¥R             |
|    | 1                                          |                                          | -849 *        |                 | 東京                                                                       | 東見           |                     | 表示             |
|    | 2 通常型素名目中入れサンプル                            | Øhttp://ebid.call.p/ - 通信中型化FD5 - Winds. |               |                 | 6.7                                                                      | -            |                     | 87             |
|    | a MANSOLUA                                 | ただいまサーバと通信中です。                           | an '          |                 | 表示                                                                       | <b>R</b> .R  |                     | 表示             |
|    | 4 重排サンプル1                                  | Custonaria reus                          |               |                 |                                                                          | -            |                     | 黄蒜             |
|    | 5 <b>****</b> >>>**                        |                                          | 88 P          |                 | <u>8</u> 7                                                               | RH           | 80                  | 表示             |
|    | 8 <b>200</b> 22003                         |                                          | 型方面<br>作服名服   |                 | 表示                                                                       |              | Φ£                  |                |
|    | 7 <b>ENTUDIA</b>                           |                                          | 18832N        |                 | **                                                                       |              |                     | **             |
|    | 0 XHULINE                                  |                                          | MRSH *        |                 | ()<br>第一日<br>第一日<br>第一日<br>第一日<br>第一日<br>第一日<br>第一日<br>第一日<br>第一日<br>第一日 |              | 中止                  |                |
|    | 9 一成 两入机→不能加到口餐店进一次。                       | Ø                                        | -829          |                 | 表示                                                                       | <b>R</b> .P. |                     | 87             |
|    | 10 188 EIARE-RE-RE(((C))                   |                                          | 通貨型 "<br>推名旗争 |                 | 黄汞                                                                       | 東東           |                     | 黄汞             |
|    |                                            |                                          |               |                 |                                                                          |              | 表示文(<br>全文件)<br>(1) | * 1-10<br>B 12 |
|    |                                            |                                          |               |                 |                                                                          |              |                     |                |
|    |                                            |                                          |               |                 |                                                                          |              |                     | -              |

強制的に終了して、電子入札シス テムに再接続し、処理を続けてく ださい。 (b) 操作中にエラーが発生した時の表示

|              | 2011                                                                    | 年11月25日 168                          | 137.6    |                    |                           |          |              |             | days.       | 574 <u>7</u> 1 | ×  |             |      |                                                          |          |
|--------------|-------------------------------------------------------------------------|--------------------------------------|----------|--------------------|---------------------------|----------|--------------|-------------|-------------|----------------|----|-------------|------|----------------------------------------------------------|----------|
|              | 入札情報サービス 電子入札システム 勝                                                     |                                      |          |                    |                           |          |              |             |             |                |    | ~167        |      |                                                          |          |
|              |                                                                         |                                      |          | 案件                 | 一覧                        |          |              |             |             |                |    |             |      |                                                          |          |
|              | 書音号 0970071<br>書注所 筆山長峯山市ロロロフ-15<br>春名称 (申)テスト美者60920000<br>表者氏名 テスト 太郎 |                                      |          |                    |                           |          |              |             |             |                |    |             | 1    | 日本<br>日本<br>日本<br>日本<br>日本<br>日本<br>日本<br>日本<br>日本<br>日本 | 1-11     |
| *            | 10 E P#12 785549                                                        | .a                                   |          |                    |                           |          |              |             |             |                |    |             | ¥ 20 | 1.11.28                                                  | 5 15:    |
|              | 2658                                                                    | 人民为成                                 | -        | 2020               | 024829<br>88887<br>868938 | #/<br>68 |              | 99<br>8883  | 12/<br>1923 |                |    | nwo         | **   |                                                          | #1<br>70 |
|              | *#8#                                                                    |                                      | <b>—</b> | 8.2 R              | 825 SHE                   | ia se a  | <b>i</b> 840 | <b>8</b> 35 | *82         | 오비포            | 85 | <b>88</b> 2 | 免刑罪  | <b>39</b> 0                                              | - 7-     |
| 1            |                                                                         | -00                                  | 740      | UFT CODOO          |                           | ×        |              |             |             |                |    |             |      |                                                          | R        |
| 2            | 389658+A67276                                                           | 1918<br>1928                         | -        | 特別時にエラー<br>開始時代エラー | が発生しました<br>で見ていい。         | ta.      | 表示           | 表示          |             |                |    |             |      |                                                          |          |
| 3            | 建業業設計ンプル                                                                | 1025                                 |          | 785                | ]                         |          | 表示           | 表示          |             | 表示             |    |             |      |                                                          | R        |
| 4            | E072761                                                                 | 18 18 - Java                         | Applet W | ndow               | -                         |          | <b>8T</b>    | 表示          |             |                |    |             |      |                                                          | R        |
|              | 業件サンプルス                                                                 | -889                                 |          | 87                 | 表示                        | 表示       |              |             |             |                | -  |             |      |                                                          |          |
| 6            | *#122740                                                                | ATR.                                 | -        |                    |                           | -        |              |             |             | -              | -  | -           |      |                                                          |          |
| Ÿ.           | ¥#92264                                                                 | 福意契約                                 | 1        |                    | -                         | -        | 8.5          | <b>8</b>    |             | 8.5            | -  |             |      |                                                          |          |
|              | 24000155                                                                | HRSP.                                |          |                    |                           |          |              |             |             |                |    |             | -    |                                                          |          |
|              | 一般 再入机→干燥器器(1業課題)→取上の                                                   | -889                                 | -        | 8.7                | <b>#</b> #                | 義務       |              |             |             |                |    |             |      |                                                          |          |
|              | <b>8.5. BIRT F→IRS→SH</b> ((D)                                          | ARE .                                |          | -                  | -                         |          | 85           |             |             |                |    |             |      |                                                          |          |
| 9<br>9<br>10 | 2012/2020<br>=0: 32.1175085(189.5)1540<br>28: 30128-169-38.((1)         | 11220<br>11220<br>-029<br>322<br>529 |          | <u>#</u> 7         | <b>#</b> 7                |          | <u>表</u> 示   | <br>表示      |             |                |    |             |      | 2                                                        | + 2      |

表示された内容に従って、操作し てください。

# 2.3. 受付票、通知書等の保存と表示

発注者が発行した受付票や通知書は、電子入札を利用しているパソコンに XML 形式で保存し、後からいつでも表示をすることができます。

この手順は、各受付票や通知書で共通ですから、この章で説明します。

(1) 受付票や通知書等の保存

| 電子入札                                            | 電子入札システム                               | xinsinflore istkov<br>Billitik livitek                                                              | 271.0271.<br>~67                                | Ø | 受付票や通知書等を電子入札を利                    |
|-------------------------------------------------|----------------------------------------|----------------------------------------------------------------------------------------------------|-------------------------------------------------|---|------------------------------------|
| 客作機変<br>第三本<br>入 41.米本一版<br>登録者項称<br>((77データ表示) | 屬總會局<br>屬會名称<br>代表卷派治                  | 69100011<br>(明)733 東朝69860001<br>テンド 大市 考<br>入礼書受付提<br>下近の東州とついて下近の日中に入街                            | 平成23年11月20日<br>サンゴル市長 サンゴル 大臣<br>な<br>したためんました。 |   | 用しているパソコンに保存するに<br>は、保存ボタン①を押下します。 |
|                                                 | 安锦垂寺<br>東作着号<br>重作名称<br>入机動行回顧<br>安行日時 | ערותים היו ראשיים באפור האוגיטים<br>בירוי חוז היו ראשיים<br>איז איז איז איז איז איז איז איז איז איז | ταταστ.                                         |   |                                    |
|                                                 |                                        | ١                                                                                                   |                                                 |   | Ļ                                  |
|                                                 |                                        |                                                                                                    |                                                 |   |                                    |

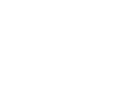

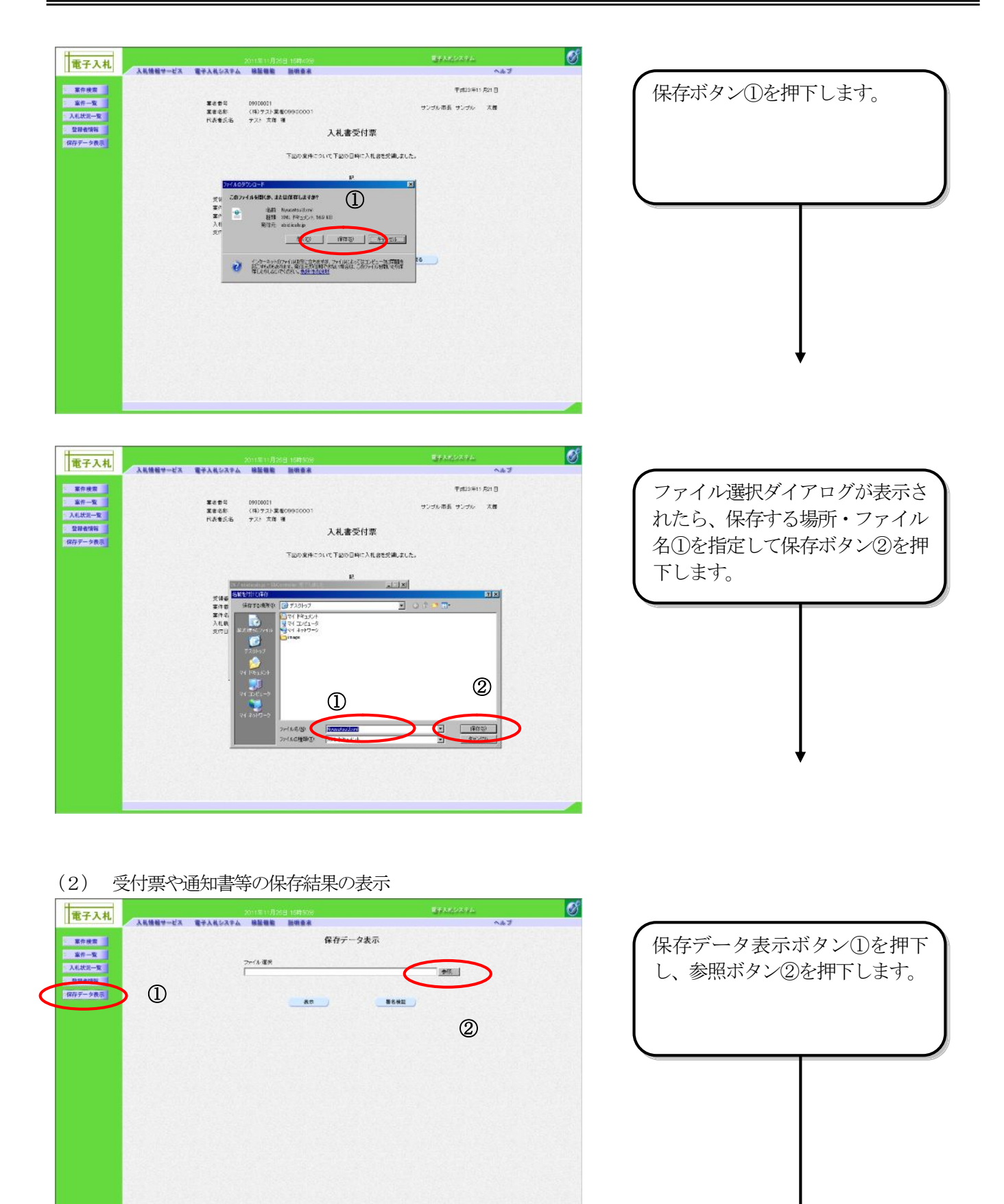

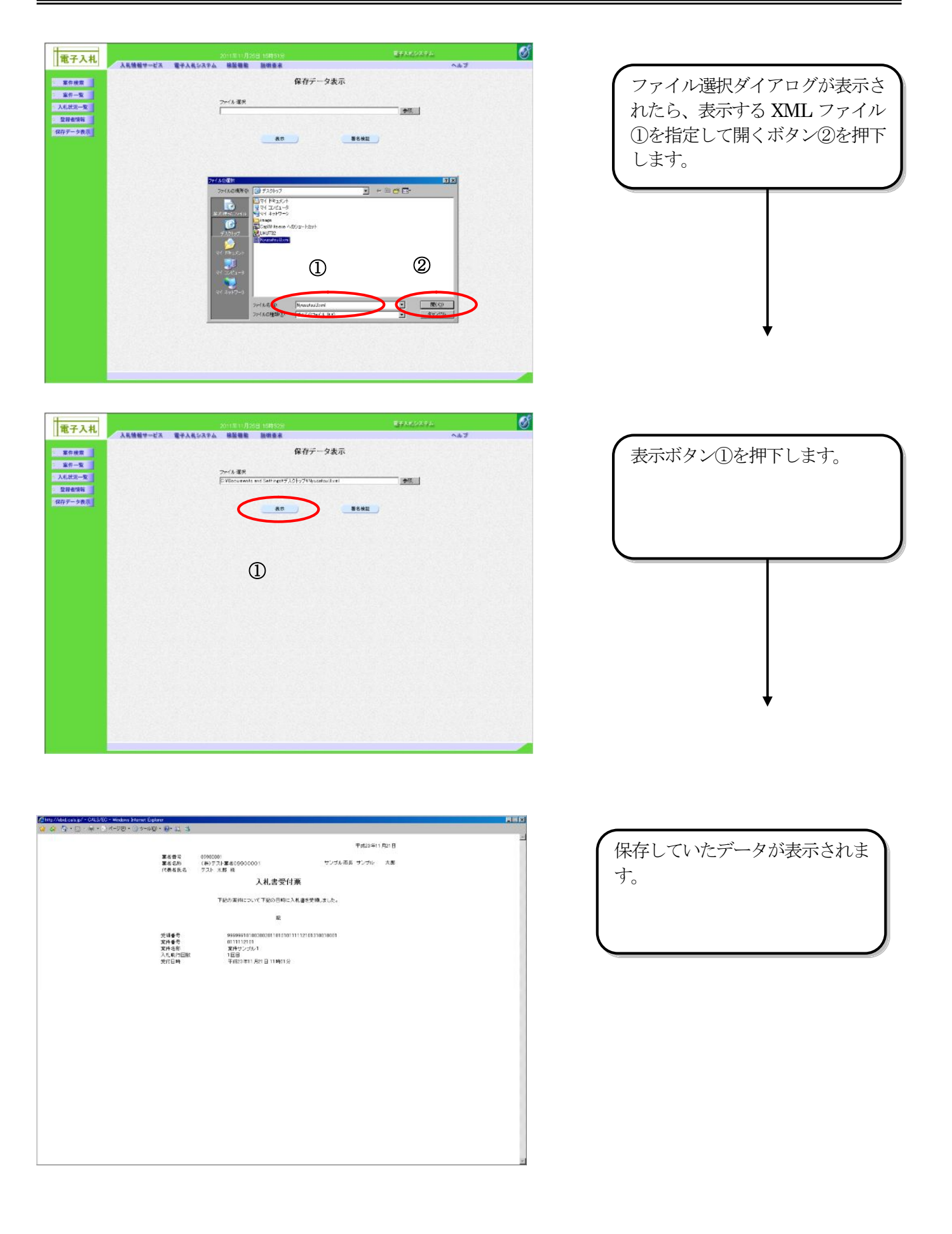

# 2.4. 署名検証の確認

受付票や通知書など文書で発注機関の電子署名のアイコンを押下すると、署名の検証ができます。

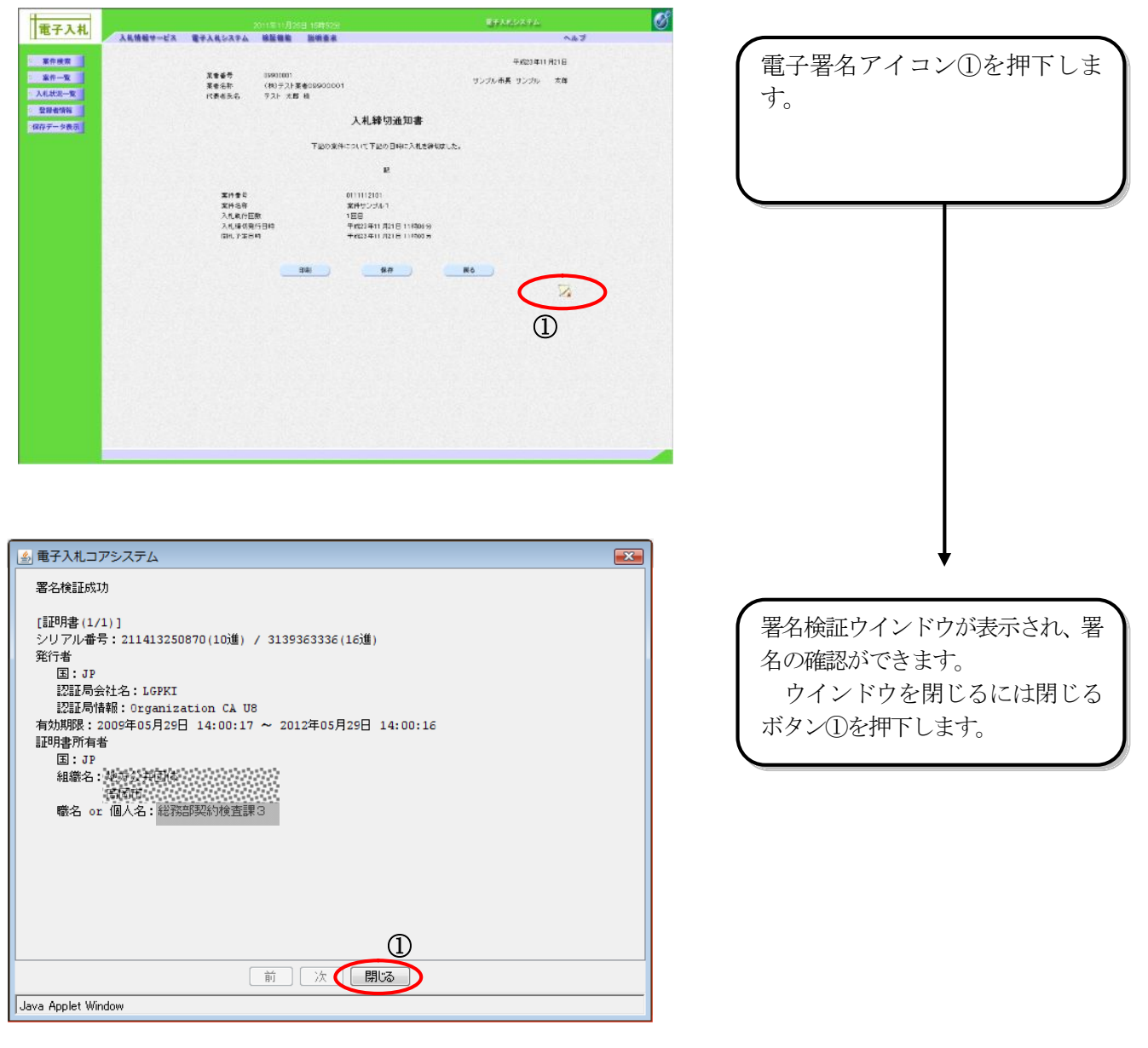

# 2.5. 電子入札システムの終了

電子入札システムを終了する時は、画面右上の「閉じる」ボタンをクリックして終了します。

|                                    |                                        |                                         |                         |        |       |                 |          | REAL          | 274 |             |             |                                                   | 1                     |
|------------------------------------|----------------------------------------|-----------------------------------------|-------------------------|--------|-------|-----------------|----------|---------------|-----|-------------|-------------|---------------------------------------------------|-----------------------|
| λ1                                 | 「福田やービス                                | 電子入れなる                                  | 中山 根目接触                 | 設明要求   |       |                 |          |               |     | ~#7         |             |                                                   |                       |
| <b>双音音</b><br>第44 9<br>代表音<br>第45表 | 14<br>18<br>18:46<br>#18:15 (\$11 \$ 4 | metonini<br>(後)テスト革命01<br>001<br>テスト 太郎 | 0000<br>E ^##<br>Fister |        | 入札状況一 | 9ù              |          |               |     |             | 1           | 8.7.2.P<br>12:2:4-1<br>@1<br>8:5:1                | 1 1-1(<br>1 1)<br>2 0 |
|                                    |                                        |                                         | XASB                    |        |       | Allast          | 80<br>28 | λπ./<br>πλπ./ |     | 212/308     | ##<br>70./1 |                                                   | us                    |
| 1 -                                | 設備争入れ分う。                               | 1k                                      | 2.10.2123               | 201011 |       |                 |          | Xu            |     | 8.7         | -           | - 21                                              | <b>8</b> 1            |
| 2 🔳                                | 2012 GH + X                            | 8.02204                                 |                         |        |       | 472 ·           |          |               |     |             | -           |                                                   | <b>#</b> 7            |
| 2 10                               | ALCO COME                              |                                         |                         |        |       | MENN            |          |               |     | 8.0         | -           |                                                   | **                    |
| 4 2                                | 1415-016                               |                                         |                         |        |       | 12.54<br>618.54 |          |               |     | 8.7         | RE          |                                                   | <b>表</b> 7            |
| 5 🕱                                | オナンプルタ                                 |                                         |                         |        |       | -689            |          |               |     | <b>8</b> 77 | <u>8</u> 7  | 無助                                                | 黄市                    |
| 8 🕱                                | 495-004                                |                                         |                         |        |       | 通来型<br>第名数争     |          |               |     | 8.0         |             | 中止                                                |                       |
| 7 🗶                                | キナンプルタ                                 |                                         |                         |        |       | 随意契约            |          |               |     | 87          | 82          |                                                   | <b>&amp;</b> 3        |
| 8 重                                | 1942-711 <u>6</u>                      |                                         |                         |        |       | 植意契约            |          |               |     | 80<br>      |             | 中止                                                |                       |
| P =                                | <b>投 再</b> 入机→子                        | 深線線() 戦線(2)-                            | -17.1-0                 |        |       | -889            |          |               |     | 8.7         | RE          |                                                   | 83                    |
| 10 1                               | 6 BI07.8→                              |                                         |                         |        |       | 3589            | 1        |               |     |             | -           |                                                   | \$t.7                 |
|                                    |                                        |                                         |                         |        |       | ane+            |          |               |     |             |             | 2.5 x f<br>2.5 x f<br>2.5 x f<br>2.5 x f<br>1 (b) | k 1 + 1 + 1<br>8 1    |

電子入札システムを終了する時 は、画面右上の「閉じる」ボタン ①をクリックして終了します。